#### ¿Cómo encuentro un producto?

En la página de inicio de nuestra tienda online encontrarás la pestaña "productos", al hacer clic en esta pestaña, aparecerán todas nuestras categorías de productos.

| ayur | veda Inicio                       | Quienes somos        | Productos                | Punto ayurvedico                                                                                                    | Puntos de venta                                                                                                    | Centros de terapia            | Blog Co                                                                                                    | ontacto            | Área privada | Tienda Online |
|------|-----------------------------------|----------------------|--------------------------|----------------------------------------------------------------------------------------------------|----------------------------------------------------------------------------------------------------|-------------------------------|----------------------------------------------------------------------------------------------------|--------------------|--------------|---------------|
|      |                                   |                      | P                        | RODUC                                                                                                    | TOS                                                                                                    |                               |                                                                                                    |                    |              |               |
|      | Carrito                           |                      |                          |                                                                                                    |                                                                                                    | -                             | Married V                                                                                                    |                    |              |               |
|      | Tu carrito está vacío             |                      | syuñeda<br>Brahmi<br>Kas | STI BOD<br>The State of the State of the State |                                                                                                    | PSTRUCTURE<br>Based<br>Region | Sheet and a state of the state of the state | A REAL PROPERTY IN |              |               |
|      | ACEITE PARA EL CAE                | ELLO ACEI<br>CABI    | TE PARA EL<br>ELLO       | ACEITES USO<br>COSMÉTICO                                                                                                    | ACEII                                                                                                    | TES USO<br>VARIO              | ALIMENTACIO                                                                                                    | ÓN                 |              |               |
|      | ACEITES USO CULIN<br>ALIMENTACIÓN | ARIO                 | test over                | De                                                                                                    |                                                                                                    | -Herbal                       |                                                                                                    |                    |              |               |
|      | COMPLEMENTOS<br>DIETETICOS        |                      | - 0 - 0 / ·              | 1514-640                                                                                                    | manakanan tikka kua<br>dalakan kuang<br>pang da kuang da kuang<br>pang da kuang da kuang<br>pang da kuang da kuang da kuang<br>pang da kuang da kuang da kuang<br>pang da kuang da kuang da kuang<br>pang da kuang da kuang da kuang<br>pang da kuang da kuang da kuang<br>pang da kuang da kuang da kuang da kuang<br>pang da kuang da kuang da kuang da kuang da kuang da<br>pang da kuang da kuang da kuang da kuang da kuang da kuang da<br>pang da kuang da kuang da<br>kuang da kuang da kuang da kuang da kuang da kuang da kuang da kuang da kuang da kuang da kuang da kuang da kuang da kuang da<br>kuang da kuang da kuan | Altic                         |                                                                                                    |                    |              |               |
|      | HIGIENE CORPORAL                  | COM<br>DIET<br>BUCAL | PLEMENTOS<br>ETICOS      | HIGIENE COR                                                                                                    | PORAL HIGIE<br>BUCA                                                                                                    | INE DENTAL Y<br>L             |                                                                                                    |                    |              |               |

En cada una de estas categorías podrás encontrar varios productos haciendo clic en la pestaña que elijas.

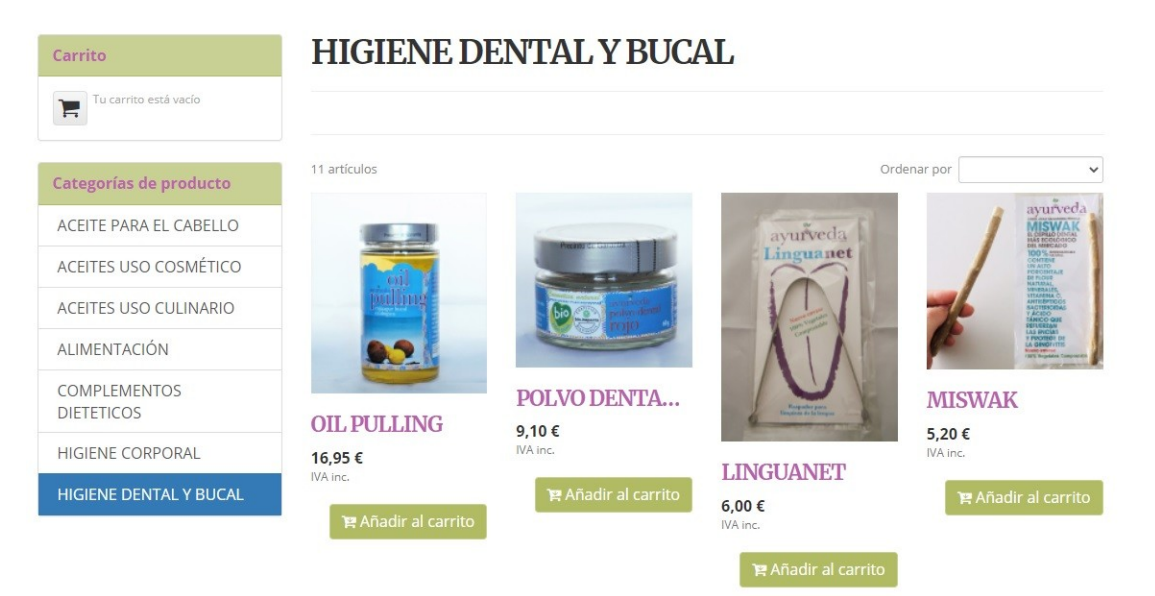

# ¿Cómo puedo saber si un producto tiene descuento?

Todos aquellos productos que tengan un descuento, aparecerán con su precio anterior a la oferta tachado.

## ¿Cómo añado productos al carrito?

Para añadir un producto al carrito, solamente hay que darle al botón de "Añadir al carrito" de ese producto.

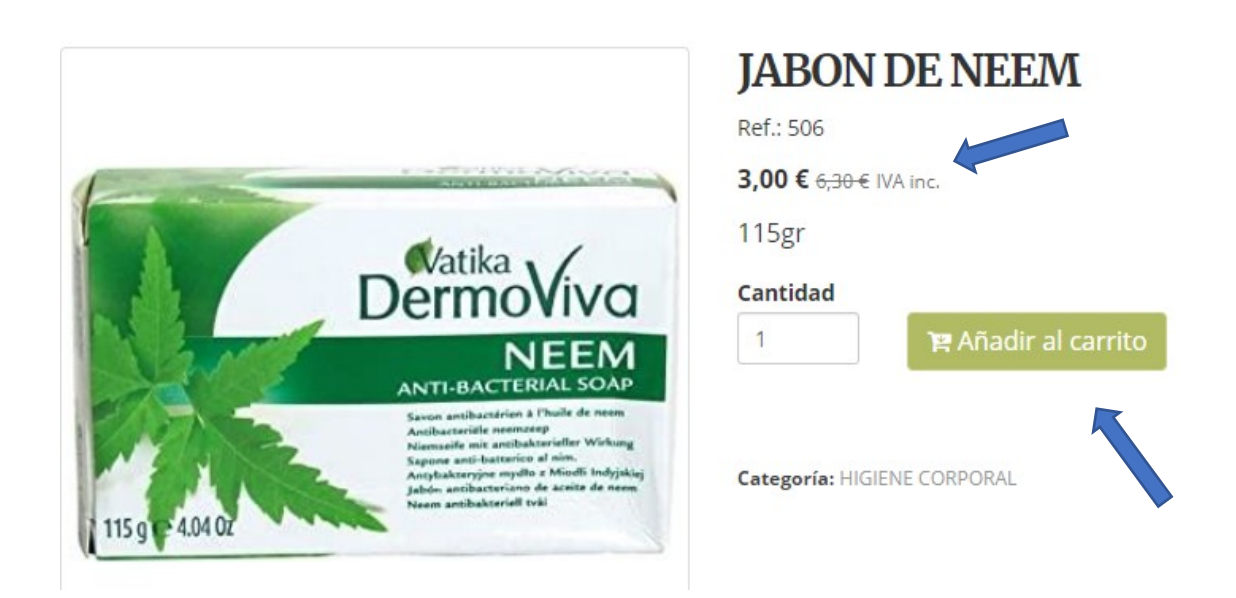

## ¿Cómo realizo la compra?

Una vez añadidos todos los productos que deseamos al carrito, tendremos una lista detallada de la compra.

| Imagen                                                                                                    | Artículo                                                     | Precio unitario | Cantidad | Precio total        | Disponibilidad           |
|----------------------------------------------------------------------------------------------------|--------------------------------------------------------------|-----------------|----------|---------------------|--------------------------|
|                                                                                                    | ACEITE DE COCO PURO (ACEITE DE COCO PURO 200ml)              | 11,00€          | 1        | 11,00 €<br><b>x</b> | Disponible               |
| auricela<br>Gheee<br>Mariana auricela<br>Mariana auricela<br>Mariana | GHEE (GHEE 350gr)                                            | 15,45€          | 1        | 15,45 €<br><b>×</b> | Disponible               |
|                                                                                                    | OIL PULLING                                                  | 16,95€          | 1        | 16,95 €<br><b>x</b> | Disponible               |
| rider<br>Frank                                                                                                    | ACEITE BRAHMI (ACEITE BRAHMI 500ml)                          | 29,55€          | 1        | 29,55 €<br><b>×</b> | Disponible               |
| î Vaciar car                                                                                                    | го                                                           |                 |          |                     | <b>∂</b> Actualizar todo |
| Subtotal                                                                                                    |                                                              |                 |          |                     | 62,47 €                  |
| mpuestos p                                                                                                    | ara España (Estándar: 21,00 % / Reducido: 10,00 % / Superred | ducido: 4,00 %) |          |                     | 10,47 €                  |
|                                                                                                    |                                                              |                 |          |                     |                          |

Si todo está correcto, debemos indicar el código postal para calcular los gastos de envío. Una vez introducido, hacemos clic en el botón de "Envío estimado"

| Imagen                                                                                                    | Artículo                                        | Precio unitario | Cantidad | Precio total        | Disponibilidad    |
|----------------------------------------------------------------------------------------------------|-------------------------------------------------|-----------------|----------|---------------------|-------------------|
|                                                                                                    | ACEITE DE COCO PURO (ACEITE DE COCO PURO 200ml) | 11,00€          | 1        | 11,00 €<br><b>×</b> | Disponible        |
| aurveda<br>Generation<br>Martinetario<br>Martinetario | GHEE (GHEE 350gr)                               | 15,45€          | 1        | 15,45 €<br><b>×</b> | Disponible        |
|                                                                                                    | OIL PULLING                                     | 16,95€          | 1        | 16,95 €<br><b>×</b> | Disponible        |
| nurvede<br>Bratina<br>Bratina                                                                                                    | ACEITE BRAHMI (ACEITE BRAHMI 500ml)             | 29,55€          | 1        | 29,55 €<br>¥        | Disponible        |
| 💼 Vaciar carr                                                                                                    | 0                                               |                 |          |                     | C Actualizar todo |
| Subtotal                                                                                                    |                                                 |                 |          |                     | 62,47 €           |
| Impuestos para España (Estándar: 21,00 % / Reducido: 10,00 % / Superreducido: 4,00 %)                                                                                                    |                                                 |                 |          |                     | 10,47 €           |
| Precio total                                                                                                    |                                                 |                 |          |                     | 72,94€            |
| GLS Envío Es                                                                                                    | spaña (Península): 0,00 €                       |                 |          |                     | Confirmar         |
| Opciones de er                                                                                                    | nvío disponibles para 46117 (Valencia/València) |                 |          |                     | K                 |

Seleccionamos el método de envío (GLS) y damos clic en la opción "Confirmar" donde elegiremos el método de pago para realizar la compra:

| Subtotal                                                                              | 62,47 € |
|---------------------------------------------------------------------------------------|---------|
| Impuestos para España (Estándar: 21,00 % / Reducido: 10,00 % / Superreducido: 4,00 %) | 10,47€  |
| Método de envío GLS Envío España (Península)                                          | 0,00€   |
| Precio total                                                                          | 72,94€  |
| Atrás                                                                                 |         |

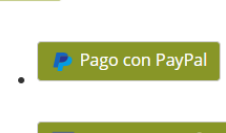

👎 Pago por transferencia

#### Una vez seleccionado, nos pedirá los datos de envío y de facturación:

| Datos de envío                                                  |                                                                 |  |  |  |  |
|-----------------------------------------------------------------|-----------------------------------------------------------------|--|--|--|--|
| Dirección de envío                                              | Dirección de facturación                                        |  |  |  |  |
| Nombre                                                          | Nombre                                                          |  |  |  |  |
| Por favor, añada su segundo nombre o inicial si dispone de uno. | Por favor, añada su segundo nombre o inicial si dispone de uno. |  |  |  |  |
| Apellidos                                                       | Apellidos                                                       |  |  |  |  |
| Por favor, añada su segundo nombre o inicial si dispone de uno. | Por favor, añada su segundo nombre o inicial si dispone de uno. |  |  |  |  |
| Documento de identificación                                     | Documento de identificación                                     |  |  |  |  |
| NIF/CIF/Cedula/etc                                              | NIF/CIF/Cedula/etc                                              |  |  |  |  |
| Empresa/Comercio                                                | Empresa/Comercio                                                |  |  |  |  |
| País                                                            | País                                                            |  |  |  |  |
| Spain                                                           | Spain                                                           |  |  |  |  |
| Modificar esta información                                      |                                                                 |  |  |  |  |
| Estado, provincia, prefectura, república o región               | Estado, provincia, prefectura, república o región               |  |  |  |  |
| Valencia/València                                               | Valencia/València                                               |  |  |  |  |
| Modificar esta información                                      |                                                                 |  |  |  |  |
| Ciudad                                                          | Ciudad                                                          |  |  |  |  |
|                                                                 |                                                                 |  |  |  |  |
|                                                                 |                                                                 |  |  |  |  |
| Dirección                                                       | Dirección                                                       |  |  |  |  |

| Direction     | Direction     |  |  |
|---------------|---------------|--|--|
| Dirección 1   | Dirección 1   |  |  |
| Dirección 2   | Dirección 2   |  |  |
| Código postal | Código postal |  |  |
| 46117         | 46117         |  |  |

Modificar esta información

#### Modificar los datos de facturación (en caso contrario se tomarán los de envío)

Por favor, introduzca una dirección e-mail para poder informarle de las actualizaciones de su pedido.

#### Teléfono

Por favor, introduzca un número de teléfono donde podamos llamarle en caso de necesitar información adicional. Éste puede ser un requerimiento en el envío a ciertos países.

Instrucciones especiales.

□ He leído y acepto el Aviso Legal y la Política de Privacidad.

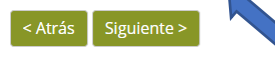

Luego de rellenados los datos solicitados, seleccionarás la opción "Siguiente" donde verás un resumen completo de toda tu compra.

| Artículo<br>ACEITE DE COCO PURO (ACEITE DE COCO PURO<br>200ml) | <b>Precio</b><br>11,00 € | <b>Cantidad</b><br>1 | <b>Recargo</b><br>0,00 €    | <b>Total</b><br>11,00 €      |  |  |
|----------------------------------------------------------------|--------------------------|----------------------|-----------------------------|------------------------------|--|--|
| GHEE (GHEE 350gr)                                              | 15,45 €                  | 1                    | 0,00€                       | 15,45€                       |  |  |
| OIL PULLING                                                    | 16,95 €                  | 1                    | 0,00€                       | 16,95 €                      |  |  |
| ACEITE BRAHMI (ACEITE BRAHMI 500ml)                            | 29,55 €                  | 1                    | 0,00€                       | 29,55€                       |  |  |
|                                                                |                          |                      | Artículos<br>Tasas<br>Envío | 62,47 €<br>10,47 €<br>0,00 € |  |  |
| Muchas gracias por tu pedido. Nos ponemos man                  | Final                    | 72,95 €              |                             |                              |  |  |
| Código Promocional                                             |                          |                      |                             |                              |  |  |

En este punto, si dispones de algún cupón de descuento, tienes que ponerlo en el apartado de código promocional y darle al botón de "Aplicar".

Una vez seguidos estos pasos, solo faltará realizar el pago:

- En el caso de haber elegido el método de pago a través de Paypal, se finalizará el proceso de pago en la web de Paypal.
- En el caso de haber elegido el método de pago a través de transferencia, te indicaremos nuestro número de cuenta en el último paso de la compra.